## How to Pay Work Dues and Membership Dues with E2

**Step 1** - Once you have logged in, click the "Statements/Payments" button on the main dashboard:

|                     | Search Musicians | Search Musicians Q    |  |
|---------------------|------------------|-----------------------|--|
| Dashboard           |                  |                       |  |
| Welcome User!       |                  |                       |  |
| 1                   |                  |                       |  |
| Statements/Payments | Advan            | aced Directory Search |  |
| Documents           | Rehea            | ursal Rooms           |  |
|                     |                  |                       |  |

Step 2 - On the payments page, click the blue "Make a Payment" button at the right of the screen:

| Month       | ly Statement        |             |          |                |          |           |        |        |              |                 |            |
|-------------|---------------------|-------------|----------|----------------|----------|-----------|--------|--------|--------------|-----------------|------------|
| Accou       | nt No: 12345        |             |          |                |          |           |        |        |              |                 |            |
| Search      |                     | Print Date  |          |                |          |           |        |        |              |                 |            |
| Search      |                     | mm/dd/yyy   | /y       |                | ٥        |           |        |        |              | ↓               |            |
| Search      | Reset               |             |          |                |          |           |        |        |              | Make a payme    | nt         |
|             |                     |             |          |                |          |           |        |        |              | Credit Bala     | nce: \$    |
| Sr.No State | ement ID 💸 Date 🛇   | Work Dues 🛇 | EMSD 🗘   | Late Charges 💸 | Credit 🗘 | HB Fine 🗘 | HBLC 🗘 | NSF 🗘  | Total Amount | Mbrshp Credit 🗘 | Paid Amour |
| 1           | 4782700 21-Oct-2019 | \$0.00      | \$0.00   | \$0.00         | \$0.00   | \$0.00    | \$0.00 | \$0.00 | \$0.00       | \$0.00          | \$(        |
|             |                     |             |          |                |          |           |        |        |              |                 |            |
| Membe       | ership Paymen       | t           |          |                |          |           |        |        |              |                 |            |
| Sr.No       |                     | State       | ement ID | ◊ Date ◊       |          |           |        |        | Mem Dur Pri  | ice 🗘 🛛 Print   |            |

**Step 3** - On the Payments page, select either the "Work Dues" or "Membership Dues" radio button at the top of the page, and enter your payment information:

|             | Search Musicians                    | ٩                 |
|-------------|-------------------------------------|-------------------|
| Payments    | ⊖ Work Dues ● Membership ○ Donation |                   |
| Pay By Card | Your Card Number*                   | Card Holder Name* |
|             |                                     |                   |
|             | Expiry Date (MMYY)*                 | CVV Number *      |
|             | MMYY (0125)                         |                   |
|             | Address Line 1                      | Address Line 2    |
|             |                                     |                   |
|             | City                                | State             |
|             |                                     |                   |
|             | Zip Code*                           | Country           |
|             |                                     |                   |
|             | Pay Now                             |                   |
|             |                                     |                   |

View our full E2 User Portal Walkthrough tutorial at <u>afm47.org/e2/e2%20user%20portal%20walkthrough.pdf</u>